## 2或4 port APCIe 系列卡 WIN 10 驅動安裝步驟 (以A104 卡為範本)

由於 APCIe 系列卡在 Windows 安裝驅動時在 2 或 4port 卡與 8port 卡有不同特性,所以本文將 以A104的 4port 卡為例來說明 2 或 4port 卡的安裝步驟.對於 8port 卡請參考另一份"8port APCIe 系列卡 Windows 驅動安裝步驟"說明.

由於 APCIe 系列卡可以預先安裝在 Windows 系統上,我們會強烈建議採用在還未插上 APCIe 卡之前先預先安裝驅動的方式。

 注意如果要安裝新版本軟件就必須先執行"MOSCHIP\_StnUninst.exe"來移除舊版本驅動再安 裝新版本驅動.

例 E:\RAYON025\PCIe\_Card\APCIe\MCS9900\_20150107\AX99100\_MCS99xx....Win64bit

|                                              | 應用程式工             | AX99100_MCS99xx_Windows_64bit_driver_v                                   | v3.0. |
|----------------------------------------------|-------------------|--------------------------------------------------------------------------|-------|
| 「日」「「二日」」                                    |                   |                                                                          |       |
| $\leftarrow \rightarrow \checkmark \uparrow$ | MCS > AX99100_MCS | S99xx_Windows_64bit_driver_v3.0.0.0_W →                                  | ~     |
| ≱ 快速存取                                       | 名稱                | (修改日期) 建                                                                 | 頓型    |
| C OneDrive                                   | AMD64             | 2015/9/3 上午 11 材                                                         | 當案]   |
| Chebrive                                     | MOSCHIP_StnU      | Jninst 2014/6/25下午 0 #                                                   | 應用精   |
| 💻 本機                                         | pcieports         | 2014/7/15 上午 0 3                                                         | 安全    |
| ➡ 下載                                         | readme            | 類型:安全性目錄 2/11/13 下午                                                      | 文字:   |
| ፼ 文件                                         | 📓 StnColnst 🦷     | ☆ひてい 14.8 KB<br>修改日期: 2014/7/15 上午 06:25 5/7/29 上午 1.<br>2012/3/26 上午 1. |       |
| ▶ 音继                                         | 📓 StnLang 👘       |                                                                          |       |
|                                              | StnMF             | 2014/6/25 上午 1 3                                                         | 安裝    |
| 吴四                                           | StnNULL           | 2014/6/25 上午 1 5                                                         | 安裝    |
| ■ 圖片                                         | StnPorts          | 2014/6/25 上午 1 3                                                         | 安裝    |
| 影片                                           | 🛃 StnSetup        | 2014/7/15下午 0                                                            | 應用詞   |
| 🏪 本機磁碟 (C:)                                  |                   |                                                                          |       |

- 2. 如左下圖,按"OK" 同意執行此程式來移除驅動。
- 如右下圖,開始執行,最後按"Exit"表示程式執行移除驅動完畢。並且不需重新開機電腦就 可以安裝新版本驅動。

| Ð | Stn PCIe Multi-I/O Drivers Uninstall                                                 | × | 💱 Stn PCIe Multi-I/O Drivers Uninstall                                                                                         | × |
|---|--------------------------------------------------------------------------------------|---|----------------------------------------------------------------------------------------------------|---|
|   | This program would uninstall the Stn PCIe Multi-IO drivers installed on this system. |   | Stn PCIe Multi-IO device drivers are completely<br>uninstalled. No need to restart computer for the changes to<br>take effect. |   |
|   | OK Exit                                                                              |   | OK                                                                                                    | 5 |

E:\RAYON025\PCIe\_Card\APCIe\MCS9900\_WHQL\MCS99xx....Win64bit

| 📙   🛃 🚺 🖛     | 應用程式工具 AX9910                | 0_MCS99xx_Windows_64bit_drive | er_v3.0.0.0_Wł | НСК      |
|---------------|------------------------------|-------------------------------|----------------|----------|
| 檔案 常用 共用      | 檢視 管理                        |                               |                |          |
| ← → • ↑ 🔤 « M | ICS > AX99100_MCS99xx_Window | s_64bit_driver_v3.0.0.0_WHCK  | 5 V            | 搜尋 AX991 |
| ≱ 快速存取        | 名稱へ                          | 修改日期                          | 類型             | 大/       |
|               | AMD64                        | 2015/9/3 上午 11                | 檔案資料夾          |          |
| CheDrive      | 🙀 MOSCHIP_StnUninst          | 2014/6/25 下午 0                | 應用程式           |          |
| 🔜 本機          | pcieports                    | 2014/7/15 上午 0                | 安全性目錄          |          |
| ➡ 下載          | 📄 readme                     | 2012/11/13 下午                 | 文字文件           |          |
| () 文件         | 🔄 StnCoInst                  | 2015/7/29 上午 1                | 組態設定           |          |
| ▶ 音樂          | 🗟 StnLang                    | 2012/3/26 上午 1                | 組態設定           |          |
|               | StnMF                        | 2014/6/25 上午 1                | 安裝資訊           |          |
|               | StnNULL                      | 2014/6/25 上午 1                | 安裝資訊           |          |
| ■             | StnPorts                     | 2014/6/25 上午 1                | 安裝資訊           |          |
| 影片            | 🛃 StnSetup                   | 2014/7/15 下午 0                | 應用程式           |          |
| 🏪 本機磁碟 (C:)   |                              |                               |                |          |
| 🕳 本機磁碟 (D:)   |                              |                               |                |          |
| 🕳 本機磁碟 (E:)   |                              |                               |                |          |

- 5. 如下圖,按"Install"同意安裝此程式。
- 6. 如右上圖,表示程式安裝完成,按"Exit"結束安裝。我們可以關機來插 APCIe 卡.

| Stn PCle-Setup                                                                                                    | Stn PCle-Setup                                                                                        |  |  |
|----------------------------------------------------------------------------------------------------|----------------------------------------------------------------------------------------------------|--|--|
| Press "Install" button to Install the drives for Stn PCIe Multi-Io<br>Controller Adapterl Device. For Cancelling the Installation press<br>"Exit" button. | Installation completed. Press "Exit" to terminate the application.<br>No need to restart the machine. |  |  |
| [Install] Exit                                                                                                    | Install                                                                                               |  |  |

5. 當插上 APCIe 卡在 PC 上開機後,驅動程式會自動安裝完成。此時可以在控制台=>系統及安 全性=>系統=>裝置管理員下查看安裝結果。如下圖,則請重新開起電腦。

| 🚑 装置管理員                                         |
|-------------------------------------------------|
| 檔案(E) 動作(A) 檢視(V) 說明(H)                         |
|                                                 |
| ✓ 📇 WIN7-Ultimate                               |
| > J DVD/CD-ROM 光碟機                              |
| > 🝙 IDE ATA/ATAPI 控制器                           |
| > 💼 列印住列                                        |
| ✓ 屾 多功能介面卡                                      |
| Rectine the Multifunction Peripheral Controller |
| Reference of the American Peripheral Controller |
| Rectine the Multifunction Peripheral Controller |
| 🖳 PCIe to Multifunction Peripheral Controller   |
| > 、 方前控制器                                       |
| > 🔤 系統裝置                                        |
| ▶ 🗓 其他裝置                                        |

6. 當電腦重新開機後,如下圖,時可以在控制台=>系統及安全性=>系統=>裝置管理員下看到4 個 PCIe to Multifuncton Peripheral Controller,和4個 PCIe to High Speed Serial Port(COM 2~5)都完全安裝完畢,就代表自動安裝驅動完成。

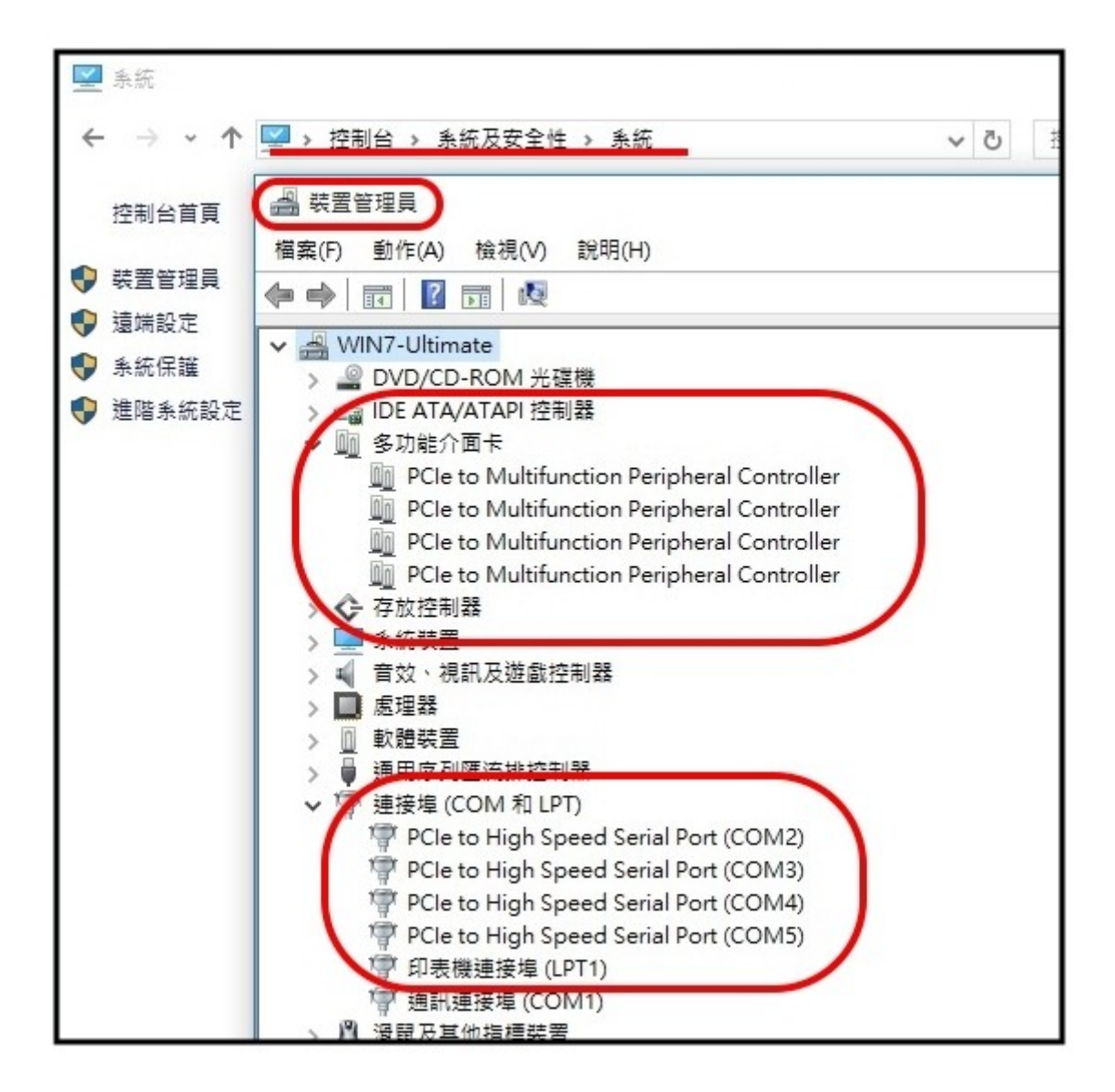